## Adding Photos or ID Documents to player registrations:

1. Go to <u>www.playrugbyleague.com</u> and select 'login'.

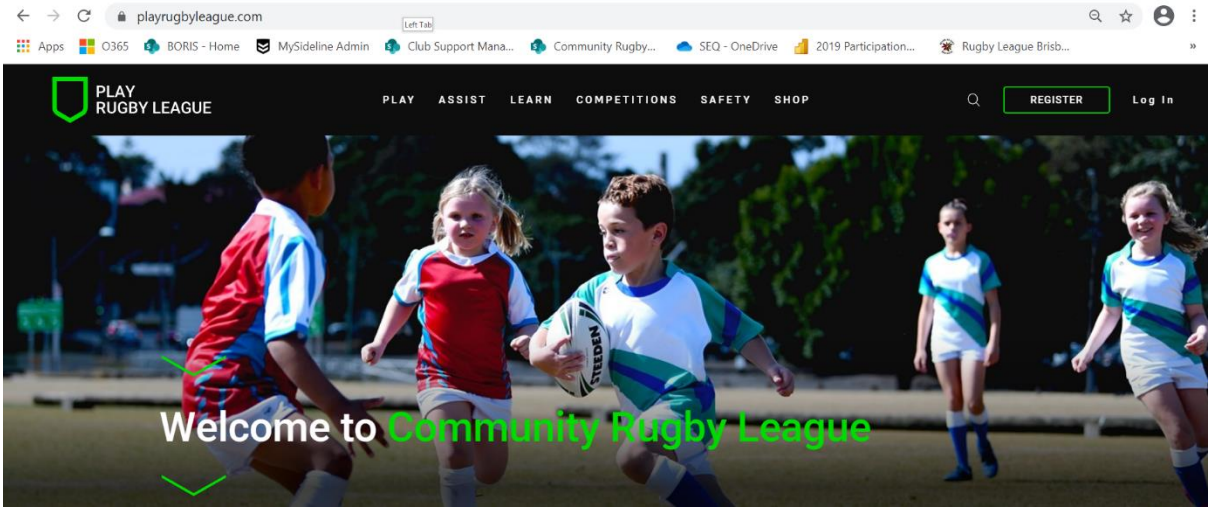

- 2. Login using nrl.com account details.
- 3. Select edit profile.

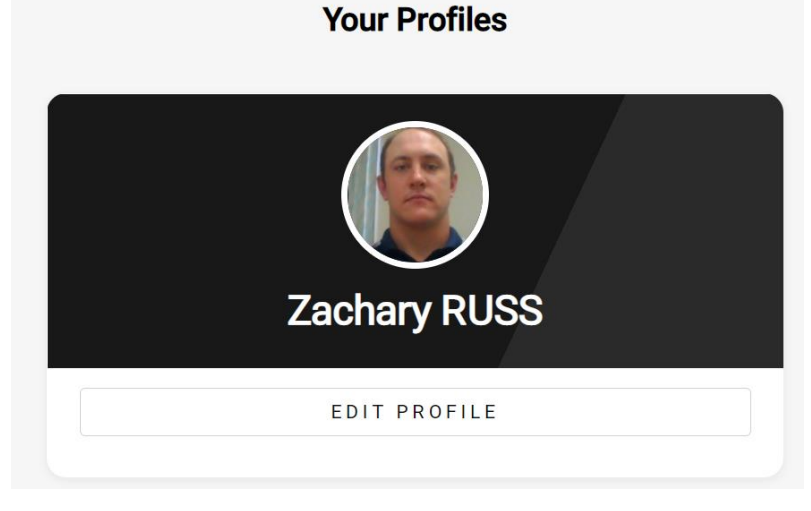

4. Select photo/camera icon above the name to upload photo.

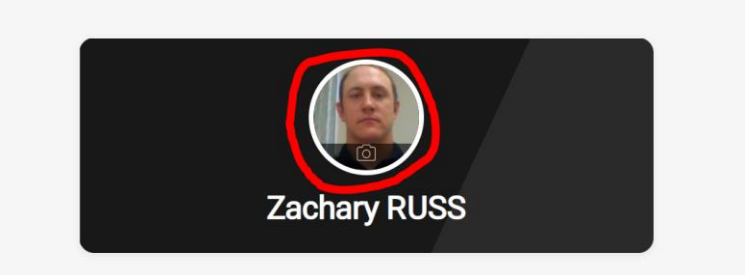

5. If a pending player, scroll down to 'Supporting Documents' and select 'Upload Documents'.

## **Supporting Documents**

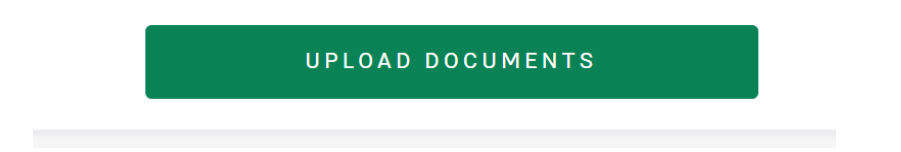

6. Select 'Save' at the end of the page.